# Ayuda buscador de resoluciones, dictámenes e informes

Para consultar las resoluciones, dictámenes e informes de la Autoridad Catalana de Protección de Datos, se puede realizar una búsqueda por diferentes campos.

#### **BÚSQUEDA POR REFERENCIA**

Hay que introducir la referencia del documento **en mayúsculas** en el apartado señalado con la letra A y, en el apartado señalado con la letra B, seleccionar la opción de buscar solo por referencia.

Ejemplo: si se introduce la referencia CNS 4/2017 y se marca buscar exclusivamente por el campo de referencia, el buscador mostrará ese dictamen.

| Generalitat de Catalunya<br>gencat.cat                                                                                                  |                                                                          |                                                   |                      | G              | en                     | ۹                          |  |  |
|----------------------------------------------------------------------------------------------------|--------------------------------------------------------------------------|---------------------------------------------------|----------------------|----------------|------------------------|----------------------------|--|--|
| Autoridad Catalana de Protección de Datos                                                                                               |                                                                          |                                                   |                      |                |                        |                            |  |  |
| Inicio Autoridad                                                                                                    | Derechos y obligaciones                                                  | Documentación                                     | Actualidad           | Contacto       | Sede electrónica       |                            |  |  |
| Inicio > Documentación >                                                                                                    | Resoluciones, dictámenes e > B                                           | uscador de resoluciones, o                        | dictámenes e inform  | es             |                        | ♥ 🛙 🖾 🗅                    |  |  |
| Buscador                                                                                                    | <sup>-</sup> de resolucior                                               | nes, dictán                                       | nenes e              | inforn         | nes                    |                            |  |  |
| El contenido sobre el que se r<br>gramática. Esta traducción tar                                                                        | ealiza la búsqueda ha sido traducio<br>mblén puede causar errores en las | lo con un sistema inform<br>búsquedas realizadas. | nático sin interveno | ión humana. Pu | ede contener errores o | de vocabulario, sintaxis o |  |  |
|                                                                                                    |                                                                          |                                                   |                      |                | - A                    |                            |  |  |
| Buscar solo por 🛛 Título                                                                                                    | Resumen Texto Ref                                                        | erencia <b>–</b> B                                |                      |                |                        |                            |  |  |
| Tipos de documento                                                                                                    |                                                                          |                                                   |                      |                |                        |                            |  |  |
| Otras resoluciones Dictamen Informe Informe sobre disposiciones Resolución de archivo / sobreseimiento Resolución de tutela de derechos |                                                                          |                                                   |                      |                |                        |                            |  |  |
| Resolución sancionadora                                                                                                    |                                                                          |                                                   |                      |                |                        |                            |  |  |
|                                                                                                    |                                                                          |                                                   |                      |                |                        |                            |  |  |
| Entre dd/mm/aa                                                                                                    | aa 🛗                                                                     | y dd/mm/aaaa                                      |                      |                |                        |                            |  |  |
| Descriptores temáticos 오                                                                                                    |                                                                          |                                                   |                      |                |                        |                            |  |  |
|                                                                                                    |                                                                          |                                                   |                      |                |                        | Limpiar Buscar             |  |  |

#### **BÚSQUEDA POR TÍTULO, RESUMEN O TEXTO**

La búsqueda se puede realizar por título, resumen o texto, introduciendo una o más palabras en el apartado señalado con la letra A. Opcionalmente, en el apartado señalado con la letra B se puede indicar sobre qué campos (título, resumen o texto) se desea hacer la búsqueda.

El resultado siempre mostrará los documentos que contengan:

- La palabra introducida.
- Palabras con la misma raíz que la palabra introducida.

Si se introduce más de una palabra, hay que tener en cuenta:

• Si las palabras se escriben entre comillas, el buscador mostrará los documentos que contengan las palabras introducidas en el mismo orden.

Ejemplo: si se introduce "encargado de tratamiento", el buscador mostrará todos los documentos que contengan esta secuencia de palabras.

• Un espacio entre dos palabras equivale a una "o".

Ejemplo: si introducimos "encargado" [espacio] "tratamiento", el buscador mostrará todos los documentos que contengan una u otra palabra.

• La palabra AND entre dos palabras entre comillas equivale a una "y".

Ejemplo: si introducimos "encargado" AND "tratamiento", los resultados mostrarán los documentos que contengan ambas palabras.

### **BÚSQUEDA POR TIPO DE DOCUMENTO**

Se puede marcar el tipo de documento sobre el que se desea hacer la búsqueda, tal como se muestra en el apartado señalado con la letra C.

| Generalitat de Cata<br>gencat.cat              | talunya                          |                                         |                                  |                                                  |                     | G                | a en               | Q                               |
|------------------------------------------------|----------------------------------|-----------------------------------------|----------------------------------|--------------------------------------------------|---------------------|------------------|--------------------|---------------------------------|
| Autoridad                                      | l Catala                         | na de Pr                                | otecci                           | ón de Datos                                      | 5                   |                  |                    |                                 |
| Inicio Autor                                   | oridad D                         | erechos y oblig                         | aciones                          | Documentación                                    | Actualidad          | Contacto         | Sede electró       | nica                            |
| Inicio > Documenta                             | ación > Res                      | oluciones, dictámer                     | nese > Bu                        | iscador de resoluciones, o                       | dictámenes e inforn | nes              |                    | ♥ f) 🛛 C                        |
| 🔳 Busca                                        | ador c                           | le resol                                | ucion                            | es, dictán                                       | nenes e             | inforr           | nes                |                                 |
| El contenido sobre el<br>gramática. Esta tradu | l que se realiz<br>ucción tambié | a la búsqueda ha s<br>n puede causar er | sido traducido<br>rores en las b | o con un sistema inforn<br>oúsquedas realizadas. | nático sin interven | tión humana. Pu  | uede contener erro | ores de vocabulario, sintaxis o |
|                                                |                                  |                                         |                                  |                                                  |                     |                  |                    |                                 |
|                                                |                                  |                                         |                                  |                                                  |                     |                  |                    |                                 |
| Buscar solo por                                | Título (                         | Resumen Te                              | exto 🔲 Refe                      | erencia                                          |                     |                  |                    |                                 |
| Tipos de docume                                | iento                            |                                         |                                  |                                                  |                     |                  |                    |                                 |
| Otras resolucion                               | nes 🔲 Dicta                      | men 📄 Informe                           | 🔲 Informe                        | sobre disposiciones                              | Resolución de a     | rchivo / sobrese | imiento 📄 Resol    | ución de tutela de derechos     |
| Resolucion sanci                               | cionadora                        |                                         |                                  |                                                  |                     |                  |                    |                                 |
|                                                |                                  |                                         |                                  |                                                  |                     |                  |                    |                                 |
| Entre dd/                                      | /mm/aaaa                         |                                         |                                  | y dd/mm/aaaa                                     |                     | <b>***</b>       |                    |                                 |
| Descriptores temáti                            | ticos 💙                          |                                         |                                  |                                                  |                     |                  |                    |                                 |
|                                                |                                  |                                         |                                  |                                                  |                     |                  |                    |                                 |
|                                                |                                  |                                         |                                  |                                                  |                     |                  |                    | Limpiar Buscar                  |

Se pueden seleccionar los siguientes tipos de documentos:

- Otras resoluciones
- Dictamen
- Informe
- Informe sobre disposiciones
- Resolución de archivo / sobreseimiento
- Resolución de tutela de derechos
- Resolución sancionadora

#### **BÚSQUEDA POR FECHA**

La búsqueda se puede realizar por la fecha de resolución o por la fecha en que se emitió el dictamen o informe. El buscador también permite buscar todos los documentos existentes entre dos fechas concretas, tal como se muestra en el apartado señalado con la letra D.

| Generalitat de<br>gencat.cat          | le Catalunya                       |                                           |                                   |                                                   |                     | G                 | en               |                   | Q                 |
|---------------------------------------|------------------------------------|-------------------------------------------|-----------------------------------|---------------------------------------------------|---------------------|-------------------|------------------|-------------------|-------------------|
| Autorida                              | ad Cata                            | alana de P                                | rotecci                           | ón de Datos                                       | 5                   |                   |                  |                   |                   |
| Inicio A                              | Autoridad                          | Derechos y obl                            | igaciones                         | Documentación                                     | Actualidad          | Contacto          | Sede electr      | ónica             |                   |
| Inicio > Docun                        | mentación >                        | Resoluciones, dictám                      | ienes e > B                       | uscador de resoluciones,                          | dictámenes e inforn | nes               |                  | C                 |                   |
| 🔳 Bus                                 | cador                              | de reso                                   | lucior                            | nes, dictár                                       | nenes e             | inforn            | nes              |                   |                   |
| El contenido sob<br>gramática. Esta t | bre el que se re<br>traducción tan | aliza la búsqueda h<br>nblén puede causar | a sido traducio<br>errores en las | lo con un sistema inforr<br>búsquedas realizadas. | nático sin interven | ción humana. Pu   | iede contener er | rrores de vocabul | lario, sintaxis o |
|                                       |                                    |                                           |                                   |                                                   |                     |                   |                  |                   |                   |
|                                       |                                    |                                           |                                   |                                                   |                     |                   |                  |                   |                   |
| Buscar solo                           | por 🔲 Título                       | Resumen 📄                                 | Texto 🔲 Re                        | ferencia                                          |                     |                   |                  |                   |                   |
| Tipos de doo                          | cumento                            |                                           |                                   |                                                   |                     |                   |                  |                   |                   |
| Otras resolu                          | luciones 🔲 D                       | ictamen 📄 Inform                          | ie 🔲 Informi                      | e sobre disposiciones                             | Resolución de a     | rchivo / sobresei | miento 🔲 Res     | olución de tutela | de derechos       |
| Resolución                            | sancionadora                       |                                           |                                   |                                                   |                     |                   |                  |                   |                   |
| <b></b>                               |                                    |                                           |                                   |                                                   |                     |                   | _                |                   |                   |
| Entre                                 | dd/mm/aaa                          | аа                                        | i                                 | y dd/mm/aaaa                                      |                     | 1                 | D                |                   |                   |
| Descriptores te                       | temáticos 😒                        |                                           |                                   |                                                   |                     |                   |                  |                   |                   |
|                                       |                                    |                                           |                                   |                                                   |                     |                   |                  |                   |                   |
|                                       |                                    |                                           |                                   |                                                   |                     |                   |                  | Limpiar           | Buscar            |

## **BÚSQUEDA POR DESCRIPTOR TEMÁTICO**

Por último, la búsqueda se puede realizar utilizando descriptores temáticos. Para desplegarlos y seleccionarlos, hay que clicar sobre la flecha señalada con la letra E.

| Generalitat de Catalunya<br>gencat.cat                                                                                                    |                                                                     |
|----------------------------------------------------------------------------------------------------|---------------------------------------------------------------------|
| Autoridad Catalana de Protección de Datos                                                                                                    |                                                                     |
| Inicio Autoridad Derechos y obligaciones Documentación Actualida                                                                                                    | ad Contacto Sede electrónica                                        |
| Inicio > Documentación > Resoluciones, dictámenes e > Buscador de resoluciones, dictámenes e i                                                                                                 | informes 💟 🚯 🖨                                                      |
| Buscador de resoluciones, dictámenes                                                                                                    | s e informes                                                        |
| El contenido sobre el que se realiza la búsqueda ha sido traducido con un sistema informático sin inte<br>eramática. Esta traducción también puede causar errores en las búsquedas realizadas. | ervención humana. Puede contener errores de vocabulario, sintaxis o |
|                                                                                                    |                                                                     |
|                                                                                                    |                                                                     |
| Buscar solo por 📄 Título 📄 Resumen 📄 Texto 📄 Referencia                                                                                                    |                                                                     |
| Tipos de documento                                                                                                    |                                                                     |
| Otras resoluciones Dictamen Informe Informe sobre disposiciones Resolución                                                                                                    | de archivo / sobreseimiento 🛛 📄 Resolución de tutela de derechos    |
| 📄 Resolución sancionadora                                                                                                    |                                                                     |
|                                                                                                    |                                                                     |
| Entre dd/mm/aaaa 🗰 y dd/mm/aaaa                                                                                                    | m                                                                   |
|                                                                                                    |                                                                     |
| Descriptores tematicos V                                                                                                    |                                                                     |
|                                                                                                    | Limpiar Buscar                                                      |

Al hacerlo, el buscador mostrará los descriptores de la siguiente forma:

| Descriptores temáticos C<br>Todos<br>+ ÁMBITO SECTORIAL<br>+ AUTORIDADES PROTECCIÓN DATOS<br>- + CESIÓN O COMUNICACIÓN DE DATOS<br>- CÓDIGOS TIPO<br>- + CONCEPTO DATO PERSONAL<br>- DELEGADO PROTECCIÓN DATOS<br>- + DERECHOS FUNDAMENTALES<br>- + DERECHOS HABBAS DATA              |                                    |   |
|----------------------------------------------------------------------------------------------------|------------------------------------|---|
| Todos         + ÁMBITO SECTORIAL         - + AUTORIDADES PROTECCIÓN DATOS         - + CESIÓN O COMUNICACIÓN DE DATOS         - CÓDIGOS TIPO         + CONCEPTO DATO PERSONAL         DELEGADO PROTECCIÓN DATOS         - + DERECHOS FUNDAMENTALES         + DERECHOS HABEAS DATA      | Descriptores temáticos 🔕           |   |
| <ul> <li>+ ÁMBITO SECTORIAL</li> <li>+ AUTORIDADES PROTECCIÓN DATOS</li> <li>+ CESIÓN O COMUNICACIÓN DE DATOS</li> <li>CÓDIGOS TIPO</li> <li>+ CONCEPTO DATO PERSONAL</li> <li>DELEGADO PROTECCIÓN DATOS</li> <li>+ DERECHOS FUNDAMENTALES</li> <li>+ DERECHOS HABEAS DATA</li> </ul> | Todos                              | - |
| <ul> <li>+ AUTORIDADES PROTECCIÓN DATOS</li> <li>+ CESIÓN O COMUNICACIÓN DE DATOS</li> <li>CÓDIGOS TIPO</li> <li>+ CONCEPTO DATO PERSONAL</li> <li>DELEGADO PROTECCIÓN DATOS</li> <li>+ DERECHOS FUNDAMENTALES</li> <li>+ DERECHOS HABEAS DATA</li> </ul>                             | - + ÁMBITO SECTORIAL               |   |
| <ul> <li>+ CESIÓN O COMUNICACIÓN DE DATOS</li> <li>CÓDIGOS TIPO</li> <li>+ CONCEPTO DATO PERSONAL</li> <li>DELEGADO PROTECCIÓN DATOS</li> <li>+ DERECHOS FUNDAMENTALES</li> <li>+ DERECHOS HABEAS DATA</li> </ul>                                                                     | - + AUTORIDADES PROTECCIÓN DATOS   |   |
| <ul> <li>CÓDIGOS TIPO</li> <li>+ CONCEPTO DATO PERSONAL</li> <li>DELEGADO PROTECCIÓN DATOS</li> <li>+ DERECHOS FUNDAMENTALES</li> <li>+ DERECHOS HABEAS DATA</li> </ul>                                                                                                    | - + CESIÓN O COMUNICACIÓN DE DATOS |   |
| <ul> <li>+ CONCEPTO DATO PERSONAL</li> <li>DELEGADO PROTECCIÓN DATOS</li> <li>+ DERECHOS FUNDAMENTALES</li> <li>+ DERECHOS HABEAS DATA</li> </ul>                                                                                                    | - CÓDIGOS TIPO                     |   |
| DELEGADO PROTECCIÓN DATOS     + DERECHOS FUNDAMENTALES     + DERECHOS HABEAS DATA     *                                                                                                    | - + CONCEPTO DATO PERSONAL         |   |
| <ul> <li>+ DERECHOS FUNDAMENTALES</li> <li>+ DERECHOS HABEAS DATA</li> </ul>                                                                                                    | - DELEGADO PROTECCIÓN DATOS        |   |
| - + DERECHOS HABEAS DATA                                                                                                    | - + DERECHOS FUNDAMENTALES         |   |
| *                                                                                                    | - + DERECHOS HABEAS DATA           |   |
|                                                                                                    |                                    | • |

Se puede utilizar un descriptor general o bien delimitar la búsqueda con descriptores más específicos. Para hacerlo, hay que clicar la casilla + que se encuentra junto a determinados descriptores. Esta casilla indica la existencia de descriptores más concretos.

Las búsquedas se pueden realizar combinando los diferentes sistemas. Por ejemplo, se puede introducir una o más palabras en el apartado A, junto con un descriptor temático (apartado E) y/o una fecha concreta (apartado D).

Una vez seleccionados los criterios para buscar los documentos, hay que clicar el botón "Buscar" de la parte inferior del buscador.